# **DCBAnalysis**

操作説明書

DCBAnalysis スタンダード

# <u>目次</u>

1.入力データファイルを作成する

2. 解析用ファイルを作成する

3.DCBAnalysis 起動画面

4.解析

5.MAP 画面

6.クラスターを作成する

7.MAP 上の操作

8.3D 表示

9.距離の近いアイテムを探す

10.ラインの編集

11.MAP 上の図形描画

DCBAnalysis は、エクセルを入出力用ファイルとして使います。ファイルには、データ入力用 のファイルと、解析用のファイルの2種類を用意します。

Excel97-2003(拡張子 xls)、Excel2007(拡張子 xlsx)どちらでも使用できます。

#### 1.入力データファイルを作成する

入力データを作成します。スタンダード版では複数のクロス表を入力データとして使用できま す。

1-1 山の手 1island.xls, 山の手 2island.xls,という名前でエクセルファイルを作成します。

1-2 1-1 で作成したそれぞれのファイルに『data』シートを作成します。

1-3 山の手 lisland.xlsの『data』シートにデータを入力します。

セル A1 に[Item]と入力します。一列目の二行目より下には<u>サブジェクト</u>の<u>アイテム</u>名を入力 します。

今回の例では、分析対象として山手線の駅を入れております。

1-4 アトリビュートのアイテム名を入力します。

今回の例では、サブジェクトと同じ山手線の駅を入力します。

- 1-5 セル B1 に[日付]と入力します。二列目の二行目より下には解析日時を入力します。 yyyy\_mm\_dd 形式です。
- 1-6 連環度を入力します。行、列どちらかの合計が0のデータがあると計算できません。

ここでは、サブジェクトとアトリビュートの結びつきの強さを表現する連環度に、駅から駅ま での距離を使います。近いほど値が高くなるように設定します。

| _           | _     |       |            |          | <u>-4 7 N</u> |          |                                                                                                    |          |
|-------------|-------|-------|------------|----------|---------------|----------|----------------------------------------------------------------------------------------------------|----------|
| 1           |       | A     | B          | C I      |               |          | F                                                                                                    | G        |
| 1           | (     | item  | 日付         | 大崎       | 五反田           | 目黒       | 恵比寿                                                                                                    | 渋谷       |
| 2           |       | 大崎    | 2008_08_01 | 1        | 0.969968      | 0.926237 | 0.873435                                                                                                    | 0.814893 |
| 3           |       | 五反田   | 2008_08_01 | 0.969968 | 1             | 0.956065 | 0.903434                                                                                                    | 0.845007 |
| 4           |       | 目黒    | 2008_08_01 | 0.926237 | 0.956065      | 1        | 0.945702                                                                                                    | 0.887845 |
| 5           |       | 恵比寿   | 2008_08_01 | 0.873435 | 0.903434      | 0.945702 | 1                                                                                                    | 0.941542 |
| 6           |       | 渋谷    | 2008_08_01 | 0.814993 | 0.845007      | 0.887845 | 0.941542                                                                                                    | 1        |
| 7           |       | 原宿    | 2008_0201  | 0.778351 | 0.807885      | 0.848446 | 0.902502                                                                                                    | 0.953962 |
| 8           |       | 住专大   | 2000 08 14 | 0.733644 | 076667        | デショータ令   | 55306                                                                                                    | 0.905988 |
| 9           |       | 新宿    | 2008_08_01 | 0.707349 | 0.736263      | 0.775225 | 0.828693                                                                                                    | 0.880102 |
| 16          | Ú     | 新大次保  | 2取得日       | 0.666504 | 0.695011      | 0.733051 | 0.786092                                                                                                    | 0.836802 |
| 11          |       | 高田馬場  | 2008_08_01 | 0.626574 | 0.654286      | 0.690534 | 0.742485                                                                                                    | 0.790783 |
| 12          | 1     | 目白    | 2008_08_01 | 0.599439 | 0.626623      | 0.661767 | 0.712989                                                                                                    | 0.759927 |
| 13          |       | 池袋    | 2008_08_01 | 0.565591 | 0.591933      | 0.625375 | 0.675365                                                                                                    | 0.720097 |
| 14          | and a | 大塚    | 2008_08_01 | 0.566362 | 0.590035      | 0.618074 | 0.663134                                                                                                    | 0.698877 |
| 15          | L     | 巣鴨    | 2008_08_01 | 0.556454 | 0.578247      | 0.602776 | 0.644387                                                                                                    | 0.674783 |
| 16          | ì     | 駒込    | 2008 08 01 | 0.538998 | 0.55926       | 05811    | 0 620059                                                                                                    | 0.646801 |
| <b>II</b> - | •     | Adata | )          |          |               |          | No. of the local sector of the local sector of | <u>*</u> |
| 70          | ン     | ۴ 1   | -2         |          |               |          | NUM                                                                                                    |          |

1-7 山の手 2island.xls の『data』シートにデータを入力します。

セル A1 に[Item]と入力します。一列目の二行目より下には<u>サブジェクトのアイテム</u>名を入力 します。スタンダード版ではサブジェクトは共通でないといけません。山の手 lisland.xls に入力 したのと同じ山手線の駅を入れます。

1-8 アトリビュートのアイテム名を入力します。

山手線の付近にある建造物を入力します。

- **1-9** セル B1 に[日付]と入力します。二列目の二行目より下には解析日時を入力します。 yyyy\_mm\_dd 形式です。
- 1-10 連環度を入力します。行、列どちらかの合計が0のデータがあると計算できません。

ここでは、サブジェクトとアトリビュートの結びつきの強さを表現する連環度に、駅から建 造物までの距離を使います。近いほど値が高くなるように設定しています。

|         |                 |            |          | 1-8 7h   | リビュー     | -ト        |          |      |
|---------|-----------------|------------|----------|----------|----------|-----------|----------|------|
| 17:<br> | A               | В          | C        | D        | E        | F         | G        |      |
| 1       | item            | 日付         | 東京タワー    | 国会議事堂    | 六本木ヒル    | 国立競技場     | 都庁第一     | サレ   |
| 2       | 大崎              | 2008_08_01 | 9.835653 | 0.77269  | 0.841955 | 0.768611  | 0.694507 | 0.5  |
| 3       | 五反田             | 2008_08_01 | 0.84823  | 0.789382 | 0.86441  | 0.795833  | 0.72414  | Q.5  |
| 4       | 目黒              | 2008_08_01 | 0.850283 | 0.801422 | 0.884368 | 0.829736  | 0.765383 | OE   |
| 5       | 恵比寿             | 2008_08_01 | 0.855065 | 0.823292 | 0.908194 | 0.878003  | 0.819676 | OE   |
| 6       | 涉谷              | 2008_08_01 | 0.828221 | 0.817844 | 0.890897 | 0.909877  | 0.876029 | 0.   |
| 7       | 原宿              | 2008_08_01 | 0.82694  | 0.894299 | 0.82970  | 3.945371  | 0.916066 | 0.   |
| 8       | 付けが             | 2000 00 01 | 0.806252 | 0.831144 | 0.862496 | 0.946555  | 0.953226 | 30   |
| 9       | 新宿              | 2008_08_01 | 0.787269 | 0.819172 | 0.840432 | 0.927621  | 0.966214 | 0.6  |
| 10      | 新工力保            | 20EOP      | 0.759364 | 0.80128  | 0.806713 | 0.894021  | 0.944412 | 3.0  |
| 11      | 高田馬場            | 2008_08_01 | 0.734361 | 0.785519 | 0.774141 | 0.857726  | 0.898218 | 0.9  |
| 12      | 目白              | 2008_08_01 | 0.715116 | 0.770785 | 0.750246 | 0.830766  | 0.866706 | 0.9  |
| 13      | 池袋              | 2008_08_01 | 0.690978 | 0.751375 | 0.719803 | 0.795543  | 0.824301 | 0.9  |
| 14      | 大塚              | 2008_08_01 | 0.709334 | 0.775316 | 0.72436  | 0.784713  | 0.782898 | 0.5  |
| 15      | 巣鴨              | 2008_08_01 | 0.707945 | 0.775506 | 0.713817 | 0.763533  | 0.748176 | d.s  |
| 16      | 駒込              | 2008_08_01 | 0.695631 | 0.763129 | 0.694519 | 0.736538  | 0.714012 | /0.8 |
| 14 4    | · · data/       |            | 11       | 7/       |          | <i>ii</i> |          |      |
| עדב     | <del>ار</del> ۲ | -2         |          |          |          | NUM       |          |      |

#### 2. 解析用ファイルを作成する

エクセルを使い、解析用ファイルとして "dcb ファイル"を用意します。解析に用いる入力デー タファイルを指定する情報を "dcb ファイル"の中に『dcb』シートとして作成します。

この『dcb』シートでは、「<u>1. 入力データファイルを作成する</u>」で用意した解析に用いる入力 データファイル名を指定します。今回は、「出荷量データ」を使用します。

また解析後に結果の MAP データが『plot』と命名されたシートとして自動作成され格納されます。

2-1 入力データファイルとは別に、解析用エクセルファイルを作成します。シート名を『dcb』 (2-5)とします。

セルA1に[file]と入力します。

2-2 セル A2 に任意の名前を入力します、今回は[X\_0]と入力します。ここは[駅名]でもかまいません。

2-3 セル B1 に任意の名前を入力します、今回は[Y\_0]と入力します。ここは[駅名 2]でもかまいません。

2-4 セル C1 に任意の名前を入力します、今回は[Y\_1]と入力します。ここは[建造物名]でもか まいません。

2-5 セル B2 に解析に入力するデータファイル名(一つ目)を入力します。ここでは[山の手 lisland]となります。(手順の1で作成したデータファイル名から拡張子を取り除いたもの)。

**2-6** セル C2 に解析に入力するデータファイル名(二つ目)を入力します。ここでは[山の手 2island]となります。

2-7 作成した二つの解析用 "dcb ファイル"を任意の名前で、手順1で作成したデータファイルと同じフォルダに保存します。今回は「Plot 山の手」とします。

2-8 ファイルを閉じます。

| 1 file     |             | (T)             |   |      |
|------------|-------------|-----------------|---|------|
| 2 0        | 山の手1 island | 」<br>山の手2island |   |      |
| 23         |             |                 |   |      |
| 4          | 2-5         | 2-6             |   |      |
| 5          |             | 2-0             | _ |      |
| 6          |             |                 |   |      |
| 7          |             |                 | 4 | 1920 |
| 14 4 1 (1) |             | 1.1             |   |      |
|            |             | NUM             |   |      |

### **3.DCBAnalysis** 起動画面

DCBAnalysis を起動します。このソフトの導入手順は、「<u>連環データ分析を導入するには」</u>を ご覧下さい。

すでに使用されて、DCBAnalysis のアイコンが有る場合は、それこから起ち上げて下さい。下 図のような画面が立ち上がります。

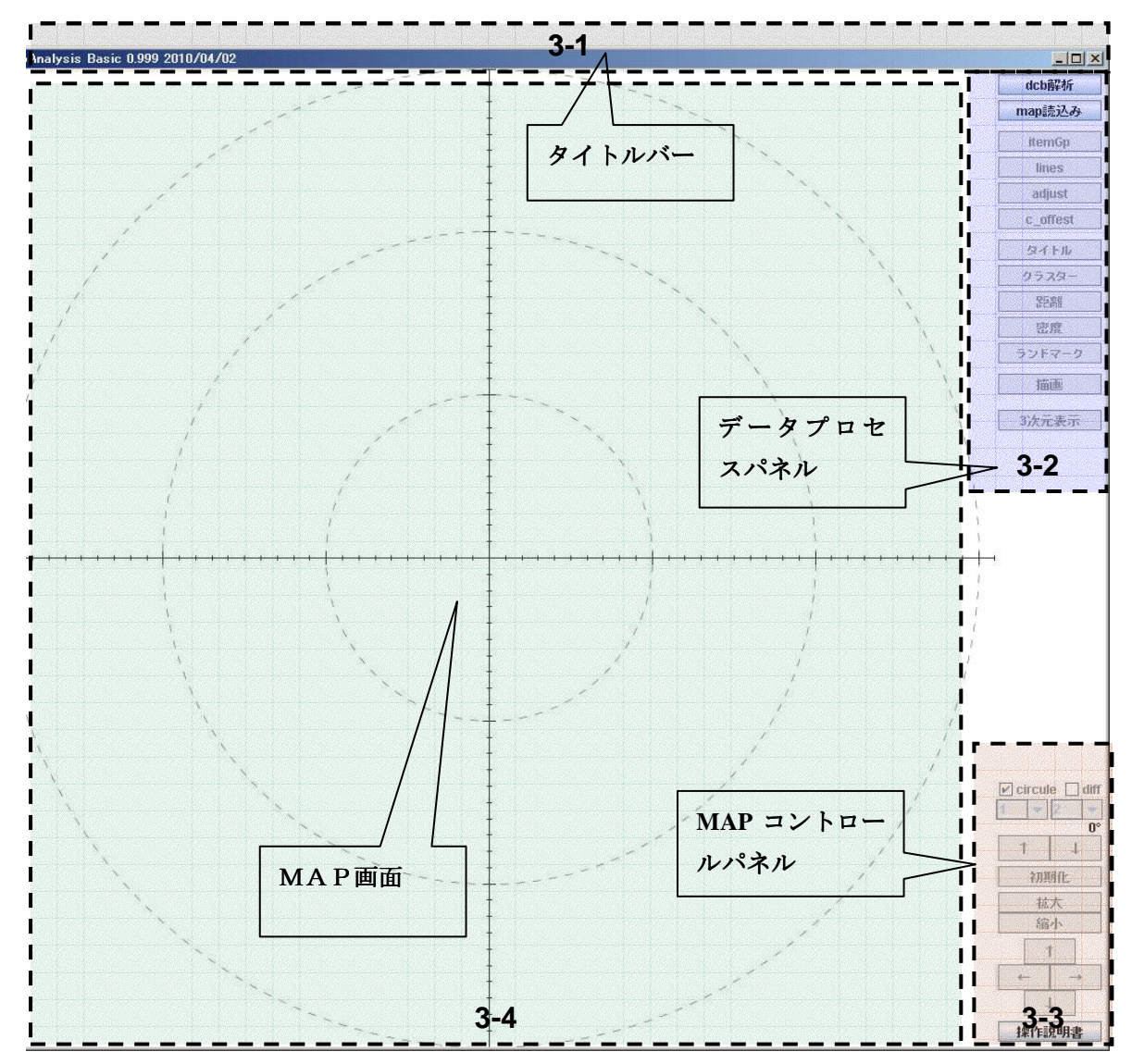

3-1.タイトルバー:バージョン等

3-2.データプロセスパネル:データ解析、座標計算、クラスタリング、MAP 画面作成機能等 3-3.MAP コントロールパネル: MAP の拡大・縮小、移動等の機能

3-4.MAP 画面:解析結果の表示

# <u>4.解析</u>

4-1 データプロセスパネルのdcb 解析 を押します。『DcbAnalysisDialog』が開きます。

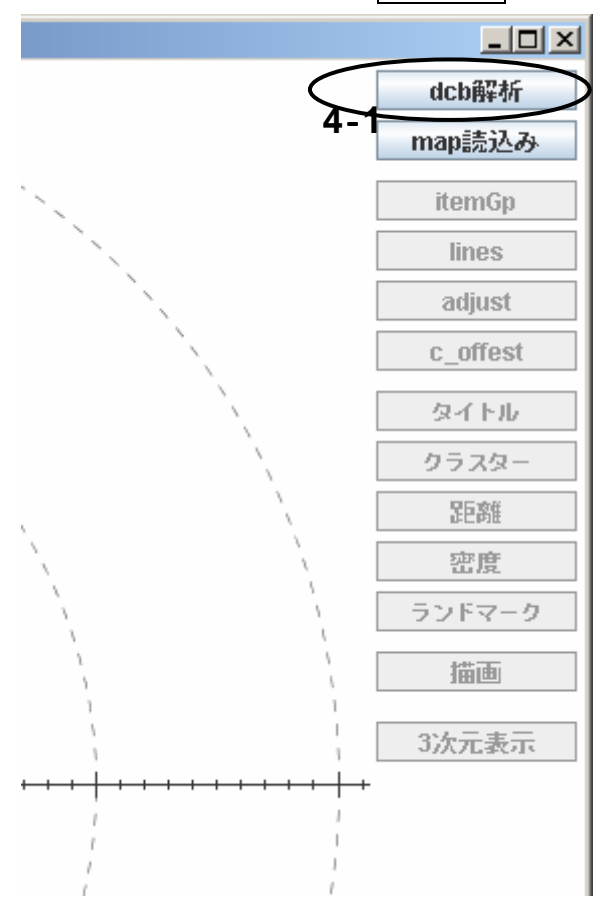

4-2 解析用"dcb ファイル"を指定する

4-2-1 『DcbAnalysisDialog』のdcb 読込(4-2-2)を押します。『dcb ファイル選択』ダイアログ が開きます。

4-2-3 手順の2で作成した解析用"dcbファイル"、ここでは『Plot山の手』を選択し、| 開く| を押します。『dcbsheet 選択』ダイアログが開きます。

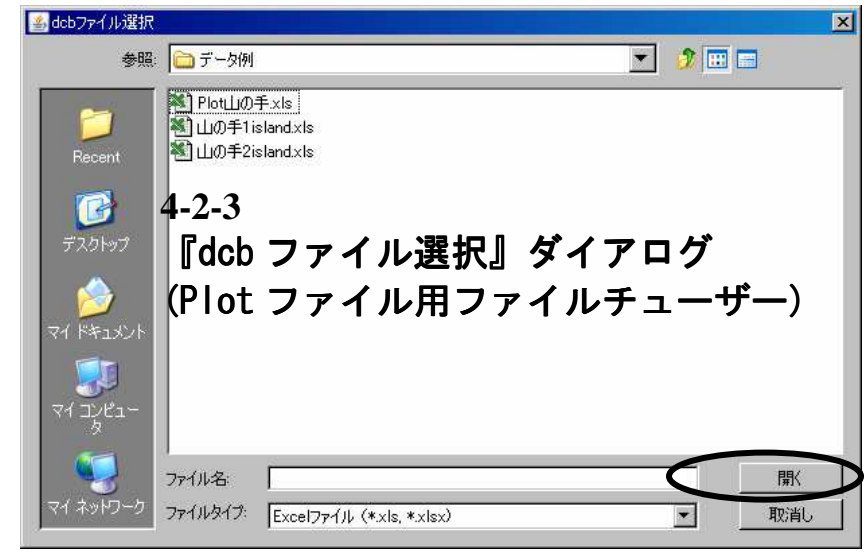

4-3 解析用データの指定と平準化処理を行う。

4-3-1 『dcbsheet 選択』ダイアログで手順の2で作成した『dcb』シートを選択します。シー ト名の『dcb』を選択し「了解」を押します。

4-3-2 『平準化シートがありません』という旨のメッセージが表示されます。 了解を押し ます。

4-3-3 X\_0、Y\_0の位置に"dcb ファイル"で指定したデータファイル名が認識され入ります。

4-3-4 平準化を押します。データの平準化を行います。

4-3-5 平準化が終了しますと、『平準化完了』のメッセージが出ます。 了解 を押します。

| 4-3-1 c      | icb う     | ノートの  | )選掛  | R    |
|--------------|-----------|-------|------|------|
| cb sheet選掛   | र         |       |      | ×    |
| dcb sheetを   | 選択してく     | ださい   |      |      |
| dcb          |           |       |      | -    |
|              | 了解        | 取消し   | ]    |      |
|              | $\Box$    |       |      |      |
| セージ          |           |       |      |      |
| <b>〕</b> 出荷量 | ナデータ.xlsl | こは平準化 | シートカ | がありま |
|              |           | 了解    | 4-3  | -2   |
|              | Ţ         |       |      |      |

| 0.55000       |                        |         |          |      |     | 17.587.0 |
|---------------|------------------------|---------|----------|------|-----|----------|
| Y_0           | V 1 Y                  | _2 Y    | <u> </u> | 3-4  | Y_5 | Y_6      |
| w:1.0         | w:10                   | 5       |          |      |     |          |
| X_1           |                        |         |          |      |     |          |
| x 2           | 4-3-3                  |         |          | T    | 1   |          |
| n_2           |                        |         |          |      |     |          |
|               | MONITOR IN MILLS       |         |          |      |     |          |
|               | 次元数 📃                  | ✓ dcb解材 | t l i    | 羊糸田2 |     |          |
|               |                        |         | 停止       | 閉じる  |     |          |
|               | dcbシート読辺               | 完了      |          |      |     |          |
|               |                        |         |          |      |     |          |
|               | <u> </u>               | ×       |          |      |     |          |
| メッセージ         |                        |         |          |      |     |          |
| メッセージ         | A 4                    |         |          |      |     |          |
| メッセージ<br>() 平 | <sup>準化処理 完了</sup> 4-: | 3-5     |          |      |     |          |

4-4.データ解析

連環データ分析は、入力データを情報圧縮しマップ化します。解析前にまず圧縮する次元数を 決めます。その際、次元数を多くとると情報を失う割合が少なくなりますが、結果の解釈が大変 になります。次元数 3~5の値を推奨します。ただし、サブジェクトやアトリビュートのアイテ ム数以上には設定できません。

4-4-1 次元数を選択し指定してから dcb 解析 を押して、解析を行います。今回は"3"に設定して解析します。

4-4-2 解析が終了すると『確認 dialog』が出ます。解析データを保存する際にはここで はい を 押します。

4-4-3 了解 を押します。MAP が表示されます。

4-4-4 dialog の 閉じる を押して閉じます。

| 🔓 Dob Analysis Di   | alog :¥¥Dcb        | 1¥desk_top¥木     | 曜¥進捗¥20100624¥L | 山手線解析 データ変更¥i | データ例¥Plot山の手、×I | s     |     | ×   |
|---------------------|--------------------|------------------|-----------------|---------------|-----------------|-------|-----|-----|
|                     | 初                  | 加期化              | dcb読込           | dcb保存 平準      | 化 詳細1           | データ操作 |     |     |
| _                   | Y_0                | Y_1              | Y_2             | Y_3           | Y_4             | Y_5   | Y_6 | -12 |
| Х_0 <mark>Ш6</mark> | D手1island<br>w:1.0 | 山の手2ist<br>w:1.0 | and             | -             |                 |       |     |     |
| X_1                 |                    |                  |                 |               |                 |       |     |     |
| X_2                 |                    |                  |                 |               |                 |       |     |     |
|                     |                    |                  |                 |               |                 |       |     |     |
|                     |                    | <                | 次元数 🗾 👻         | dcb解析         | 4-4-1           |       |     |     |
|                     |                    |                  |                 | 停止            | 閉じる             | 20    |     |     |
|                     |                    | ر<br>م           | lcbシート読込完了      | 2             |                 |       |     |     |
|                     | Ţ                  |                  |                 |               |                 |       |     |     |
| 翌Dialog             |                    |                  |                 | ×             |                 |       |     |     |
| ? р                 | lot shee           | を保存し             | <b>しますか</b> ?   |               |                 |       |     |     |
|                     | lat ነญ             | 0                | いえ(N)           |               |                 |       |     |     |
|                     | Ţ                  | ]                |                 |               |                 |       |     |     |
| セージ                 |                    |                  |                 | ×             |                 |       |     |     |
| i) d                | CB解析               | 完了:plo           | nt              |               |                 |       |     |     |
|                     | 1                  | 7 37             |                 |               |                 |       |     |     |

# 5.MAP 画面

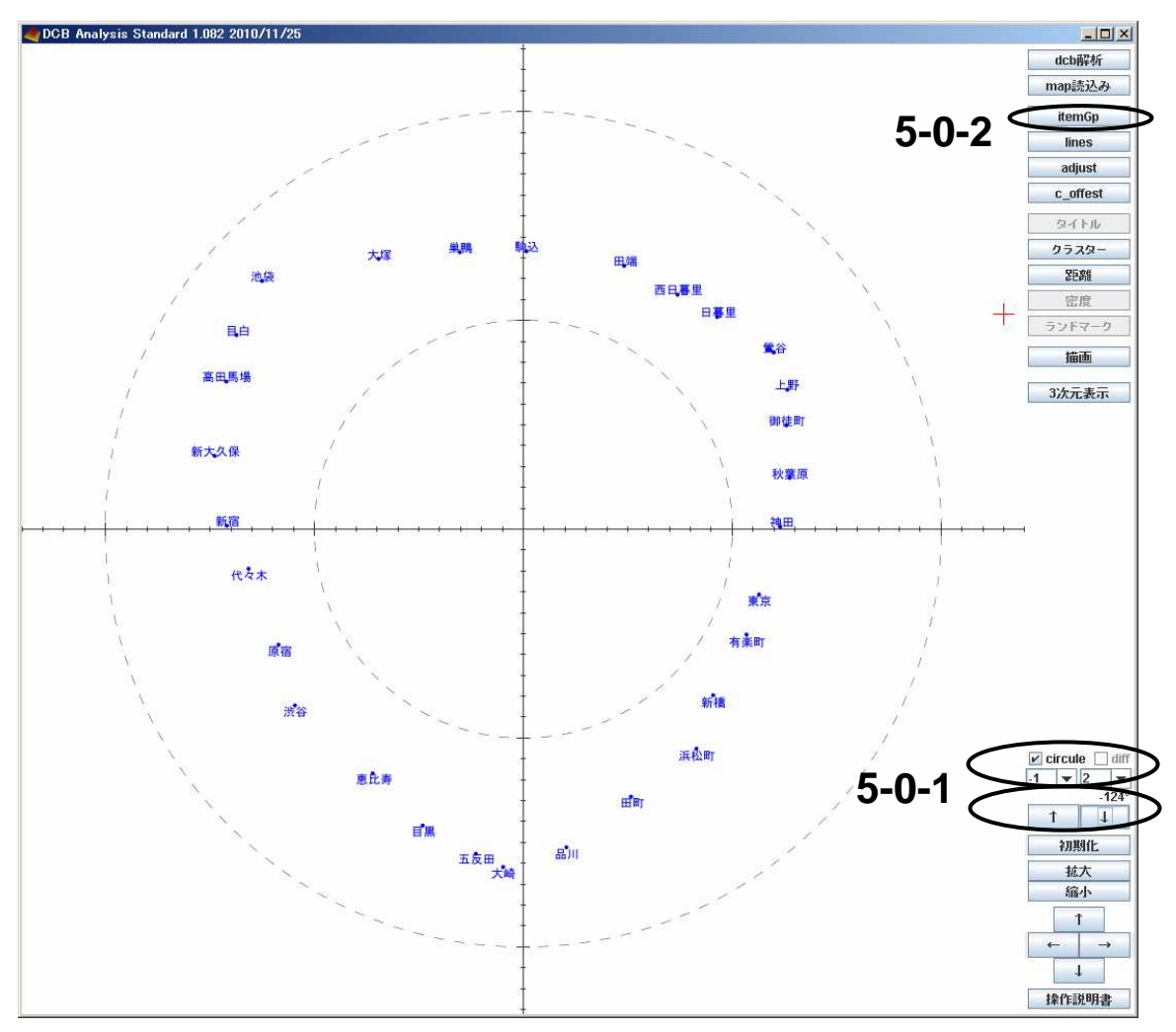

デフォルトでは X\_0(サブジェクト)のアイテムのみが青文字、サイズ 14 で表示という設定に なっています。

上図は、軸を (-1,2) に設定し、さらに矢印ボタンの↓ を押してマップを-124 度回転させて 得たものです。(5-0-1)

アイテムの表示変更にはまずItemGp を押します。(5-0-2)

#### 5-1 アイテムの表示変更

5-1-1 データプロセスパネルの ItemGp を押します。『ItemGpDialog』が表示されます。 5-1-2 アトリビュートのアイテムを表示するために Y\_1 の Visible にチェックを入れます。 MAP 画面にアトリビュートのアイテムが表示されます。

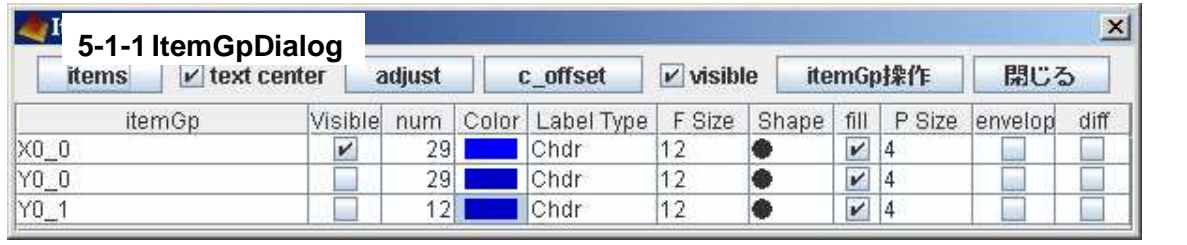

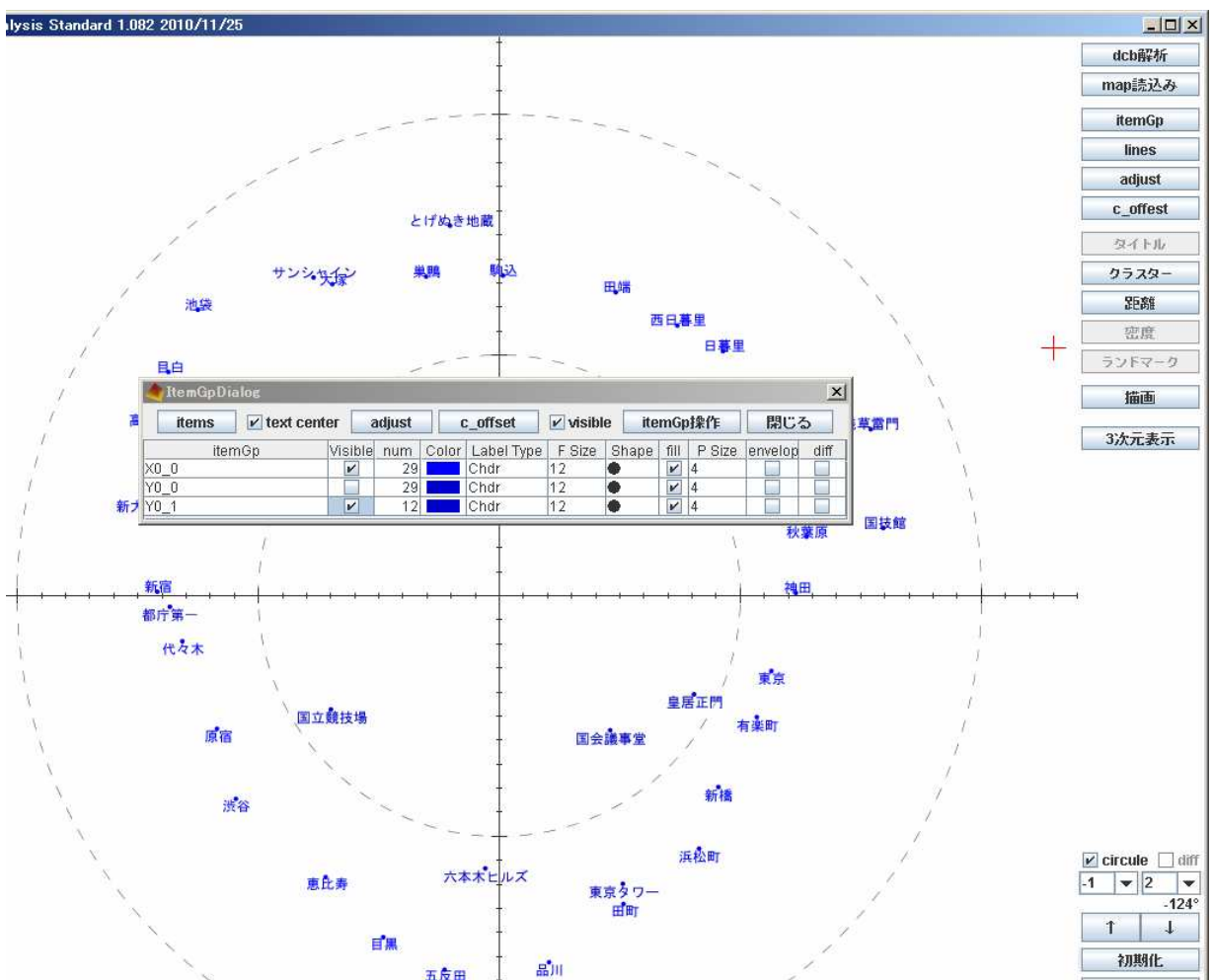

11

5-2.アイテムの色の変更

5-2-1 アトリビュートのアイテムの色を変更します。『ItemGpDialog』Y\_0の Color を押します。

- 5-2-2 『PickaColor』ダイアログが立ち上がります。
- 5-2-3 選択したい色をクリックします。
- 5-2-4 プレビューに選択された色が表示されます。 了解を押します。

5-2-5 MAP でアトリビュートのアイテムの色が変わります。

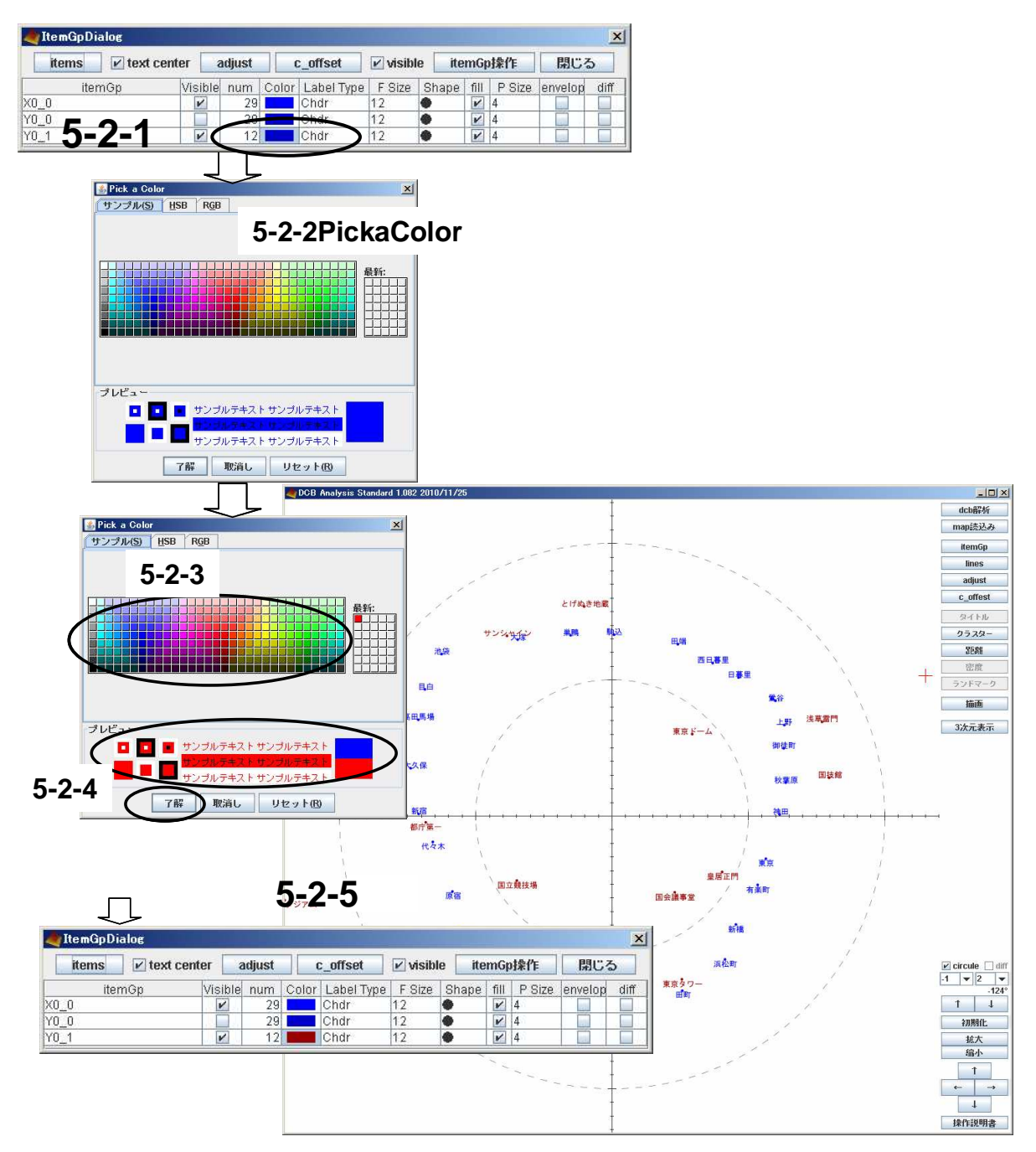

5-3 アイテムサイズの変更

5-3-1.X\_0、Y\_0 共に FSize の数値を 16 にします。 5-3-2.文字のフォントサイズが大きくなります。

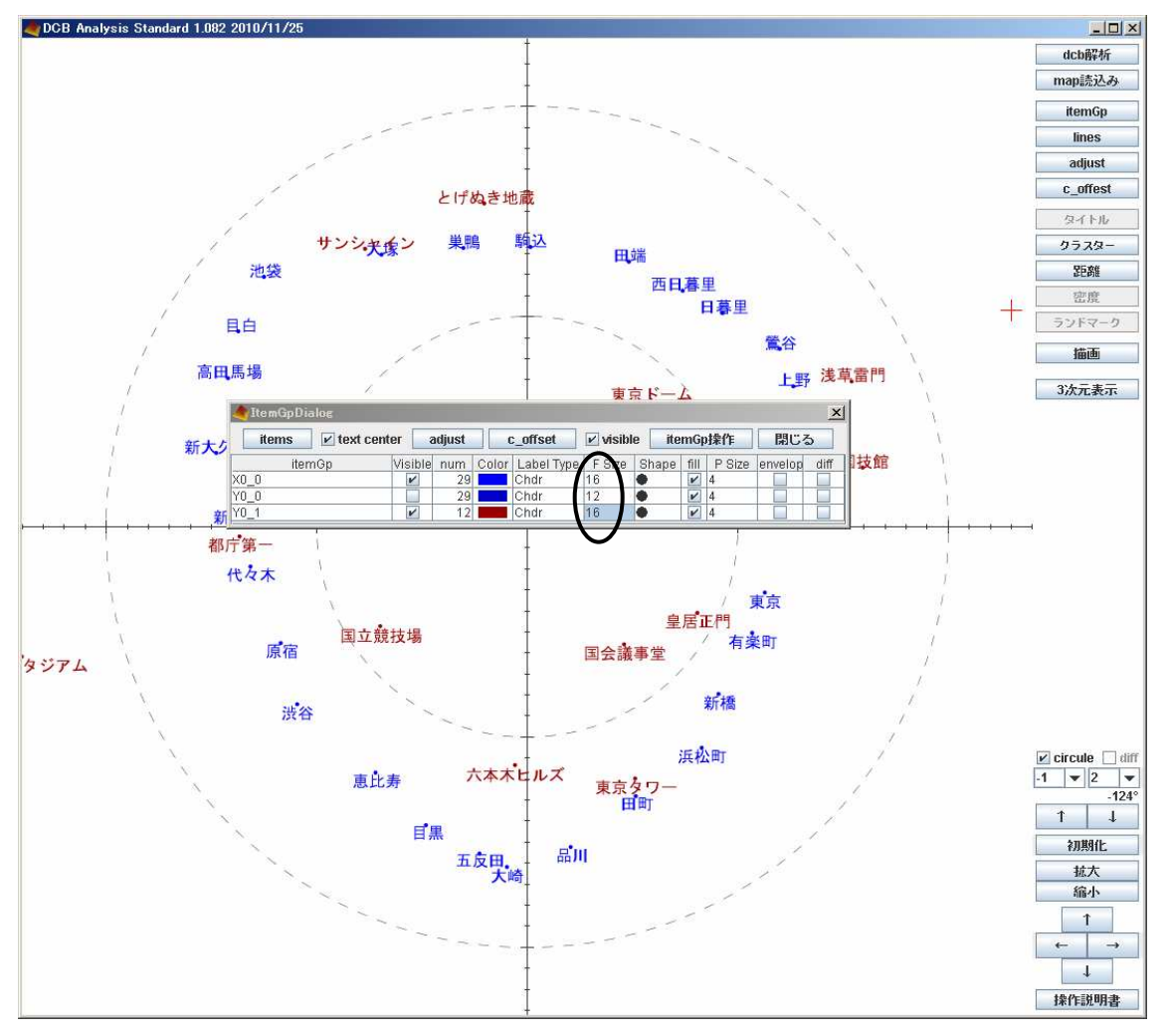

# 6. クラスターを作成する

6-1.データプロセスパネルの クラスター を押します。『ClusterDialog』(6-1-2)が表示されます。 クラスタの個数(6-1-3)、クラスタの次元数(6-1-4)、クラスタ化するアイテム Gp(6-1-5)の選択を行 います。クラスタ重心のチェックボックス(6-1-6)については 6-2 で取り上げます。

クラスタ数はアイテムグループの構成アイテム数の個数を超える値を設定できません。ここでは3に設定します。次元数については解析した際の次元数を超える値を設定出来ません。ここでは3次元にします。

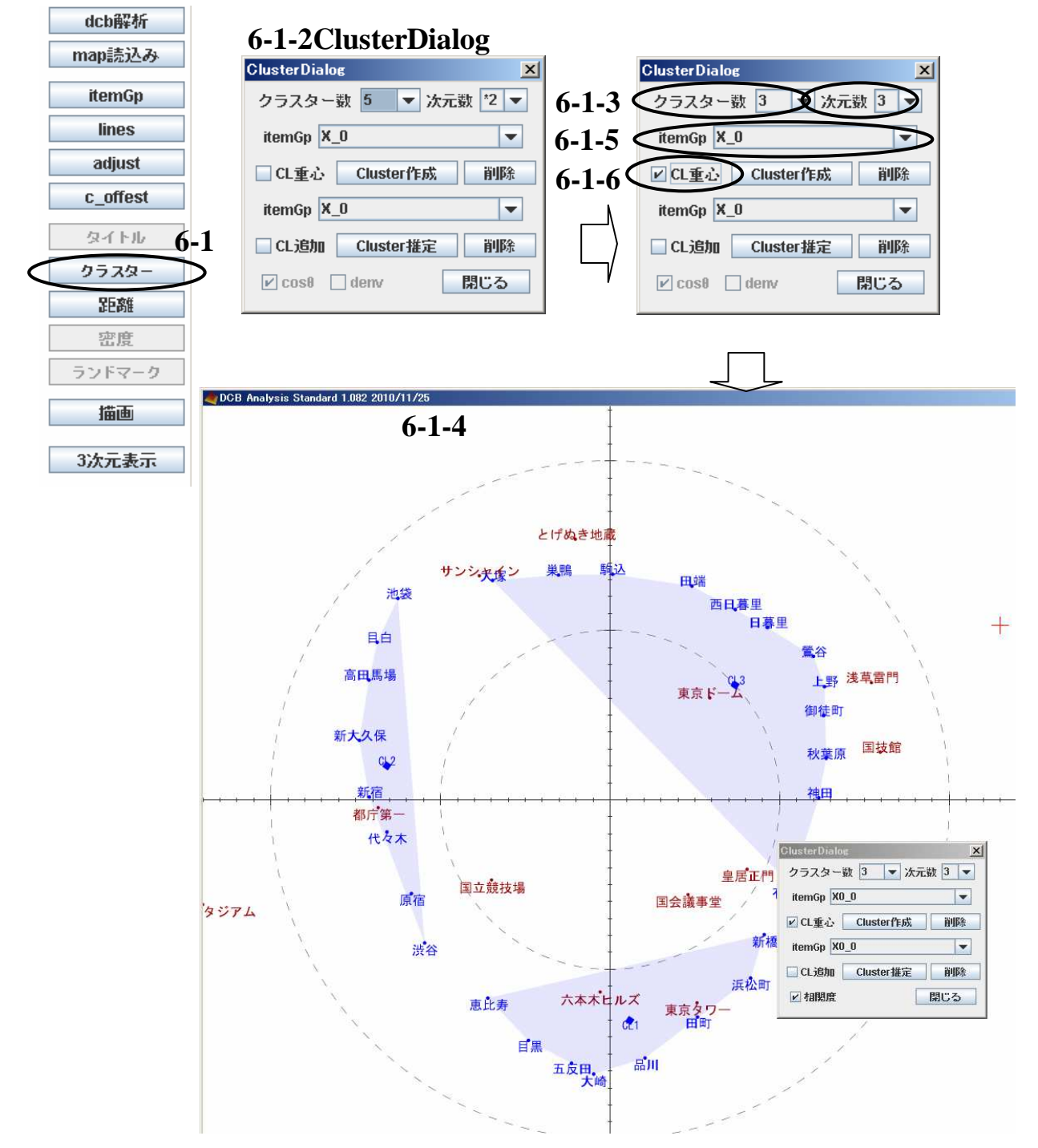

6-2 クラスターの拡張

クラスタ重心の作成(6-1-6)にチェックを入れると重心の入ったクラスタを作成する事が出来 ます。その場合、他のアイテムグループでクラスタを拡張する事ができます。

クラスタを拡張するために使うアイテムグループを選択します(6-2-1)。『CL 追加』にチェック を入れ(6-2-2)、Cluster 推定 (6-2-3)を押します。既存のクラスタを拡張したクラスタが作成され ます。
Cluster Dialog

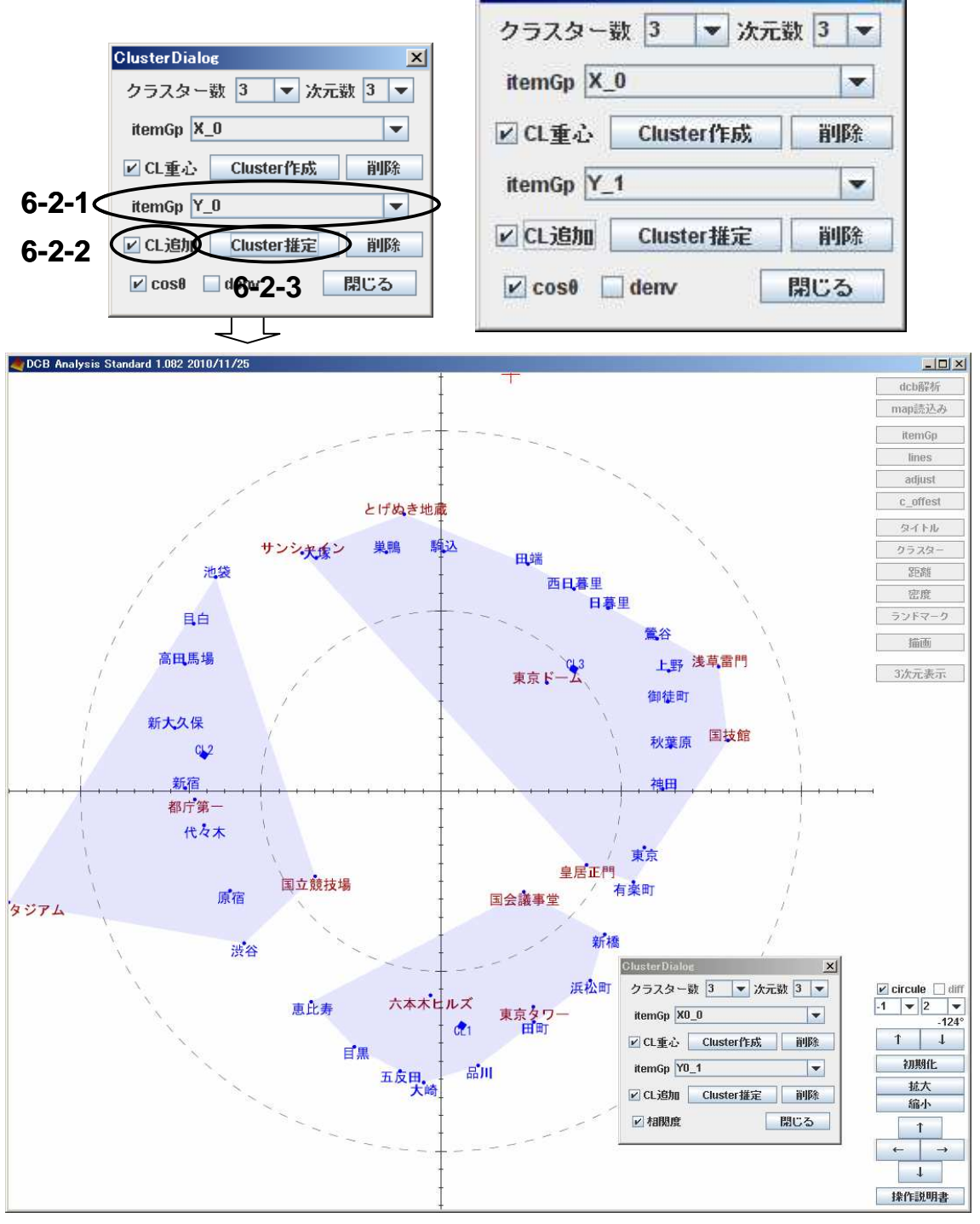

#### 6-3 クラスタの表示変更

6-3-1.アイテムの表示変更(5-1)と同じ手順でクラスタの表示変更を行います。

6-3-2 『ItemGpDialog』でCL\_X\_0\_1、CL\_X\_0\_2、CL\_X\_0\_3のColorを変更します。

(クラスタのアイテムグループ名は『CL\_元になったアイテムグループ名\_クラスタ番号』の表記になります。)

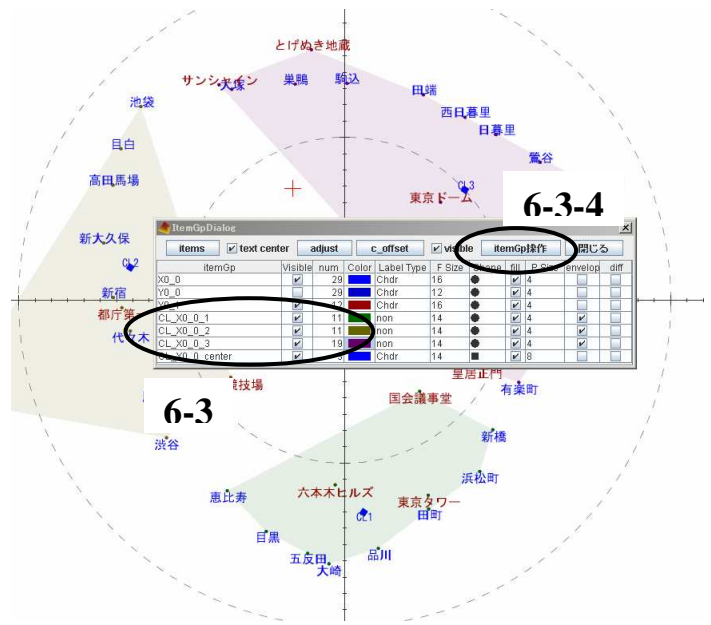

6-3-3 対応したクラスタの色が変わります。

- 6-3-4 塗りつぶし箇所の濃さを変更します(6-3-5~6-3-8)。
- 6-3-5 itemGp 操作 を押します。
- 6-3-6 ItemGp 操作 Dialog が開きます。
- 6-3-7 『aplha』を右に動かします。
- 6-3-8 塗りつぶし箇所の色が濃くなります。

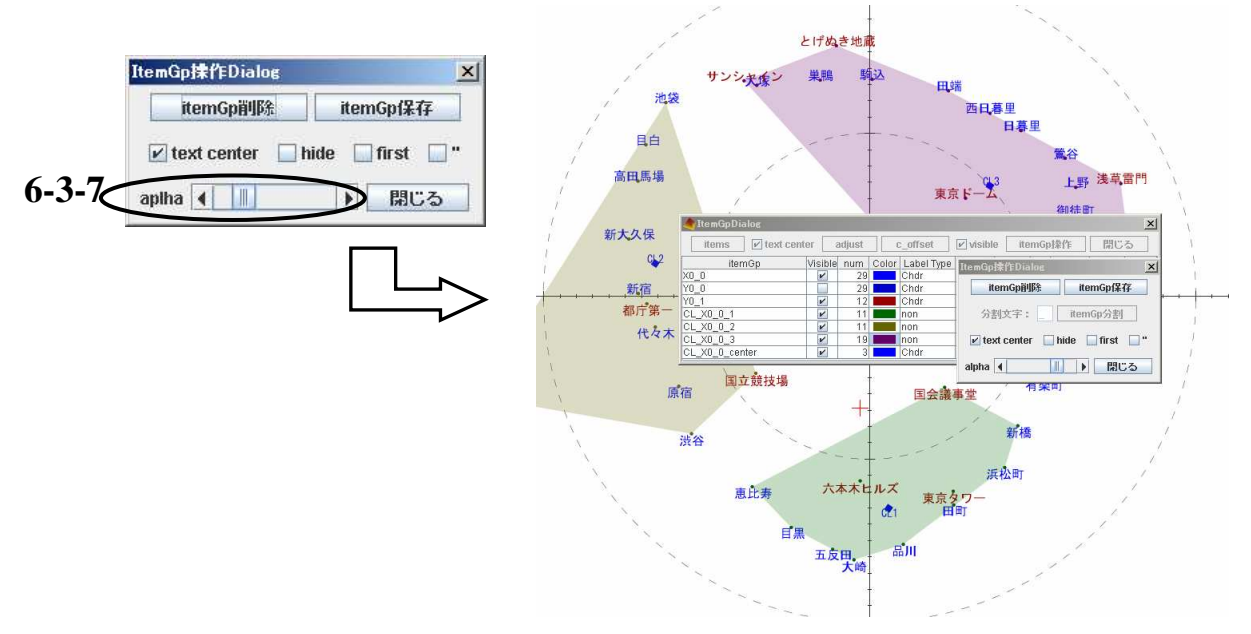

|       | <ul><li>6-4 アイテムの編集情報を保存する。</li><li>6-4-1 itemGp 保存 を押します。</li></ul>                                        |   |
|-------|----------------------------------------------------------------------------------------------------|---|
|       | ItemGp操fFDialog     xi       ItemGp操fF     ItemGpf保存       ✓ text center     hide       InitemGpf     first |   |
|       | 6-4-2 『保存 Dialog』が開きます。 6-4-2<br>保存Dialog                                                                   | × |
| 6-4-3 | ? 保存項目選択     6-4-4     6-4-5       plotシート保存     プロパティ保存     ロパティ読出し     キャンセル                              |   |

6-4-3 クラスタ等の変更の保存には plot シート保存 を押します。

| メッセーシ | 5                     | × |         |
|-------|-----------------------|---|---------|
| ()    | plot_1として保存しました<br>了解 |   | 5-4-3-1 |

6-4-3-1 保存されたシート名が「plot\_n として保存しました」と表示されます。(6-4-3-2) 了解 を押します。(保存したシートを読み込むには)

6-4-4 色やフォントサイズの変更情報の保存には プロパティ保存 を押します。(6-4-4-1)ここでは、特にメッセージは表示されません。

6-4-5 最終保存時でのプロパティを読み込むにはプロパティ読み出しを押します。

#### <u>7. MAP 上の操作</u>

7-1. 拡大/縮小を行う

MAP 上で拡大/縮小を行いたい中心部分を選びクリックをすると赤い十字が置かれます。 「MAP 画面コントロールパネル」の「拡大」、「縮小」を押します。それぞれに合ったアクション が起こります。(マウスのスクロールホイールを押しながらマウスを動かすことでも可能です)

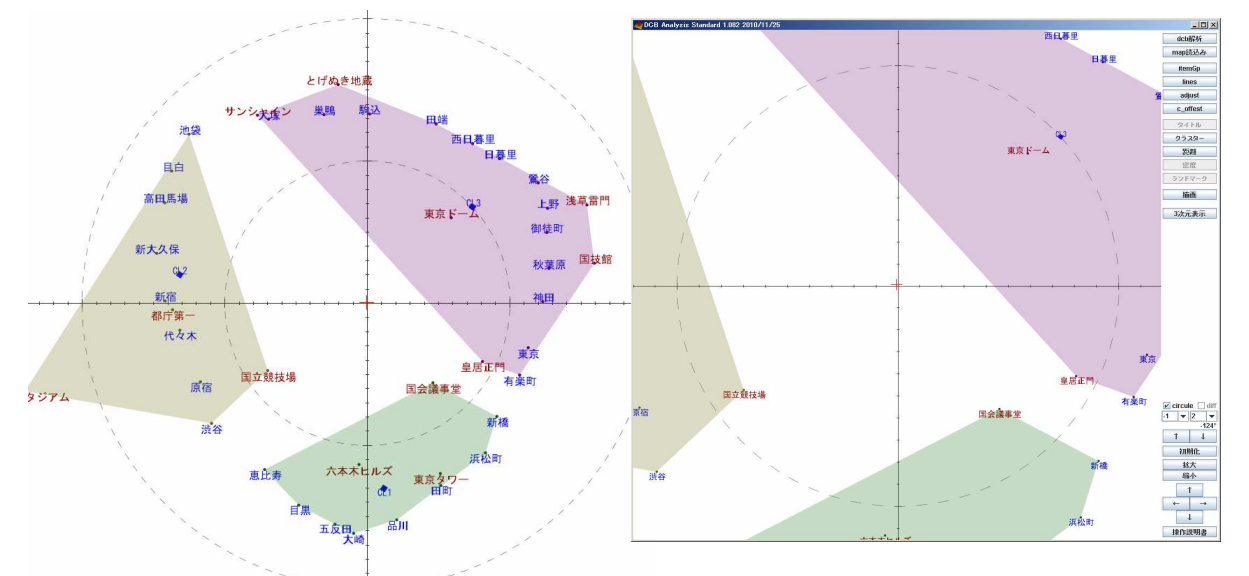

動かすアイテムをクリックします。アイテムに赤枠が表示され、ドラッグして動かす事ができ るようになります。

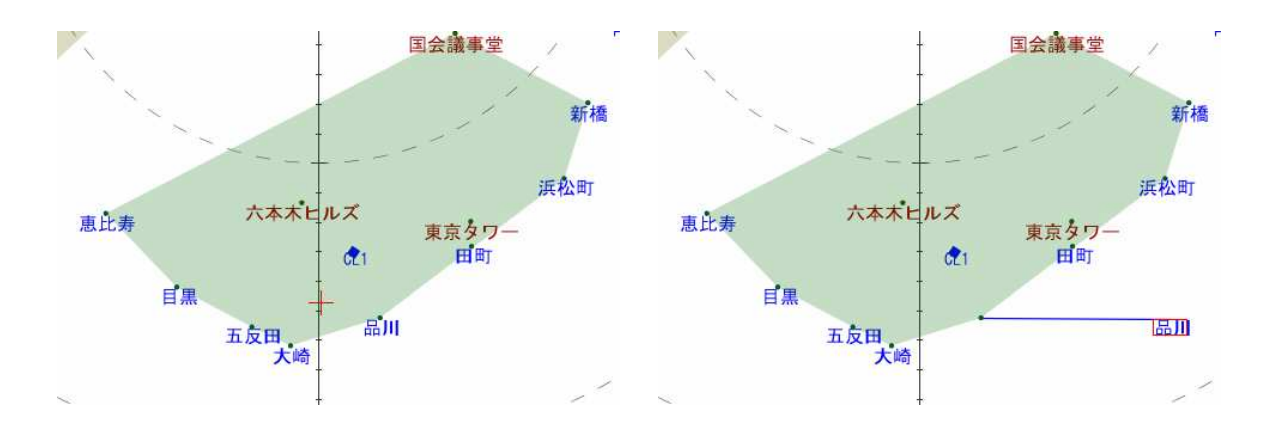

#### 7-3. マップ全体の水平、垂直移動

「MAP 画面コントロールパネル」の十字キーを移動したい方向に押します。それぞれの方向 に動きます。(マウスで左クリックをしたまま上下左右に動かすと、視点の移動ができます)

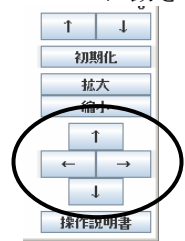

7-4.MAP 読み込み

| 7-4-1. MAP      | 読み込みを押します。                                                |   |                               |
|-----------------|-----------------------------------------------------------|---|-------------------------------|
| dcb解释析          | Bplotファイルを選択してください<br>参照: 2 データ例                          | × |                               |
| map<br>読込み      | 田 Plot (出荷)xls     最近使ったファー     イル                        |   | plot sheet選択 X                |
| lines           | 7201497                                                   |   | plot shoot を通知して(ださい)<br>plot |
| adjust          | RT FREAK                                                  |   | 了解取消し                         |
| C_UNESC<br>タイトル | 74 JUL-                                                   |   |                               |
| クラスター           | マイネットワーク<br>マイネットワーク<br>ファイルタイブ: [Exceiファイル (*xls, *xlsx) |   |                               |
| 是巨腐性            |                                                           |   |                               |

7-4-2.plot ファイルを保存した "dcb ファイル"を選択します。『plot sheet 選択』ダイアログ のプルダウンメニューから読み込むシートを選択します。MAP が開きます。

#### 7-5. 軸の選択

「MAP 画面コントロールパネル」で軸を選びます。左で横軸、右で縦軸を選択します。

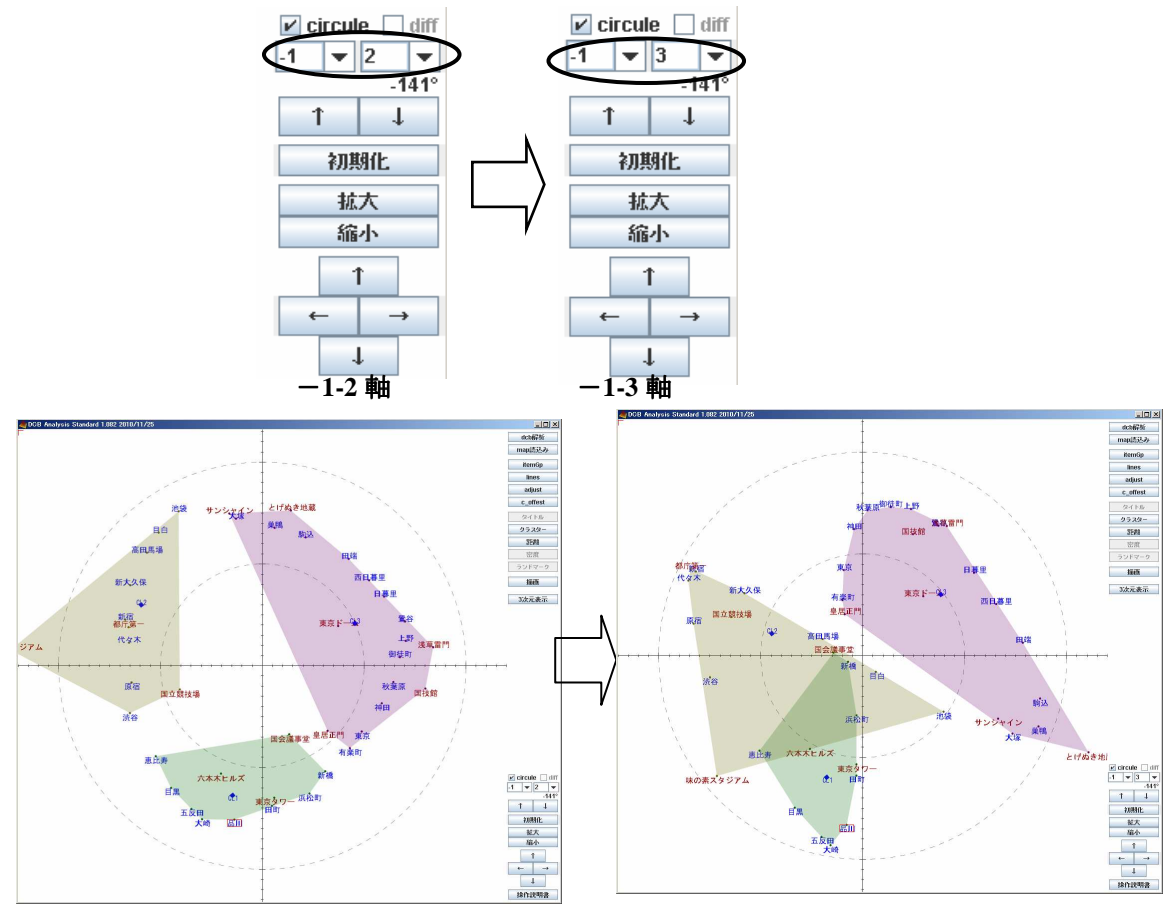

7-6.MAP 初期化

7-6-1.「MAP 画面コントロールパネル」で 初期化 を押します。画面の位置関係がその軸上 で初期状態に戻ります。

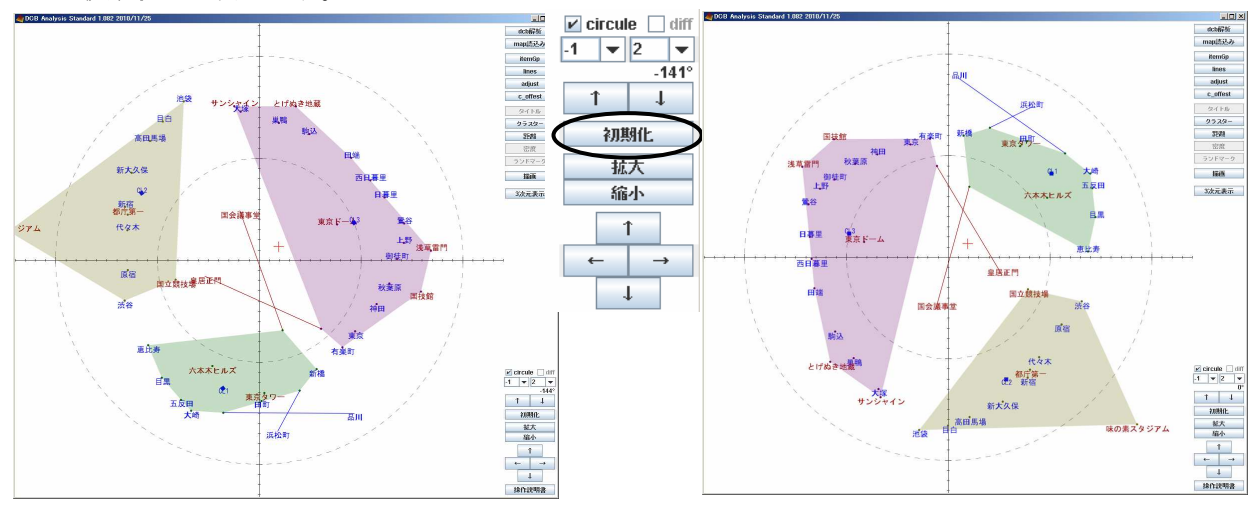

7-6-2. データプロセスパネルの c\_offset を押します。移動したアイテムが元の位置に戻りま

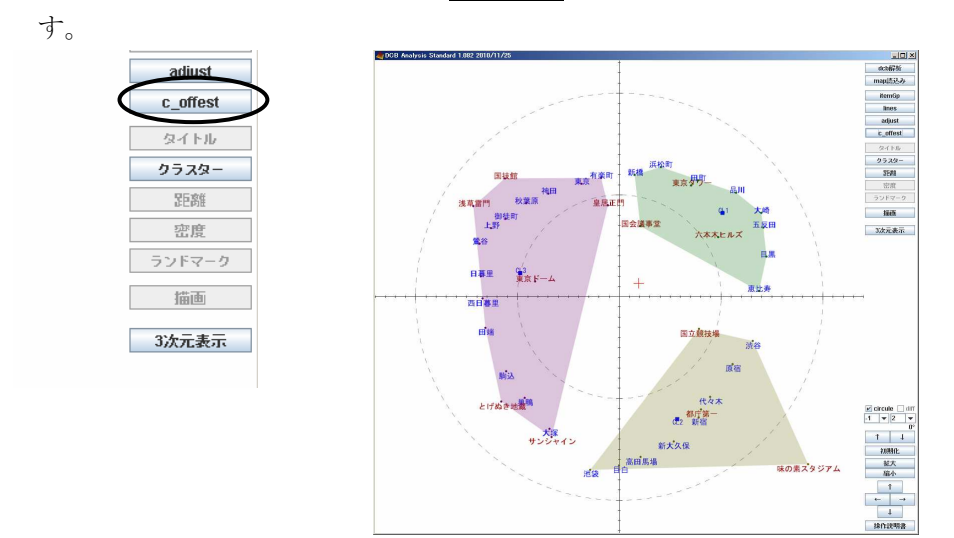

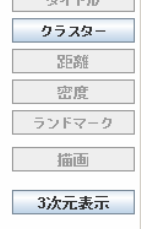

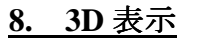

8-1.3 次元表示を押します。

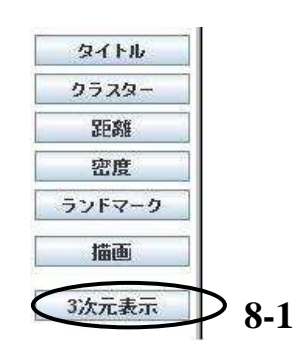

8-2. 『DcbMAP3DDialog 』が表示されます。赤が1軸、緑が2軸、青が3軸になります。(クラ スタは表示されません。)

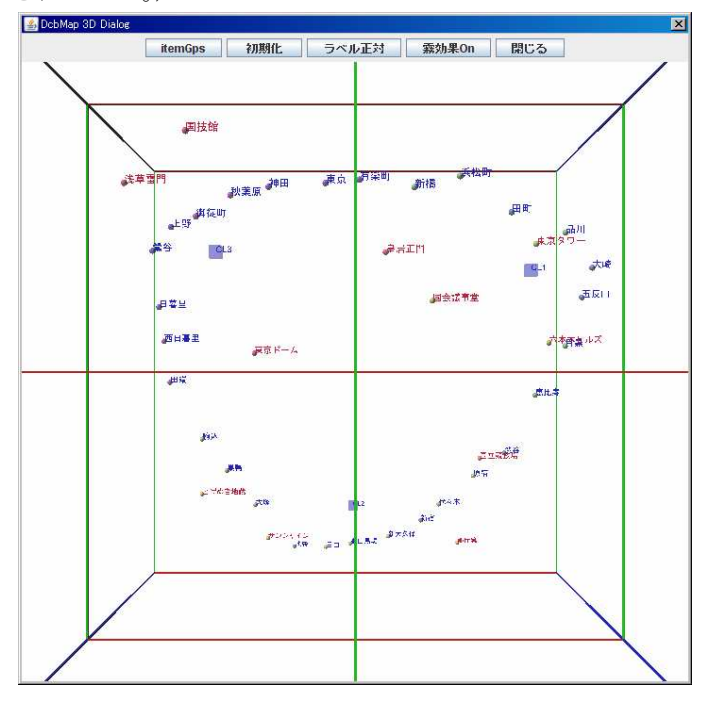

8-3.3D 画面内操作

8-3-1.3D 画面上にカーソルを合わせ、マウスを右クリックしたまま左右に動かすと画面が左 右に回転します。

8-3-2.3D 画面上にカーソルを合わせ、マウスを左クリックしたまま上下左右に動かすと、視点の移動ができます。

8-3-3.3D 画面上にカーソルを合わせマウスのスクロールホイールを前方向に回転させると視 点が中心方向に移動します。手前に回転させると中心から離れます。

8-3-4. 画面の表示位置を元に戻すには 初期化 を押します。

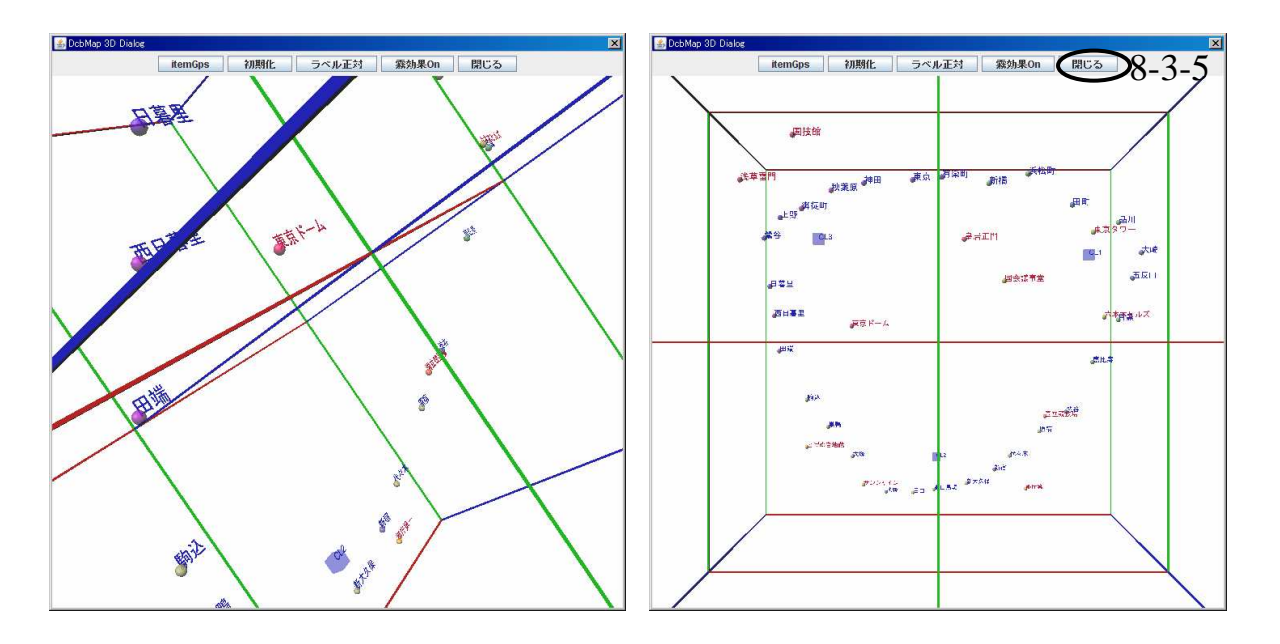

# 8-3-5 閉じる ボタンで閉じます。

#### 9. アイテム間の距離計算

9-1.距離の近いアイテムを探します

距離 ボタンを押します。「距離 Dialog」(9-2)が開きます。[全 items](9-2-1)にチェックを入れ ます。「距離 Dialog」(9-2)が変化します。(9-3)

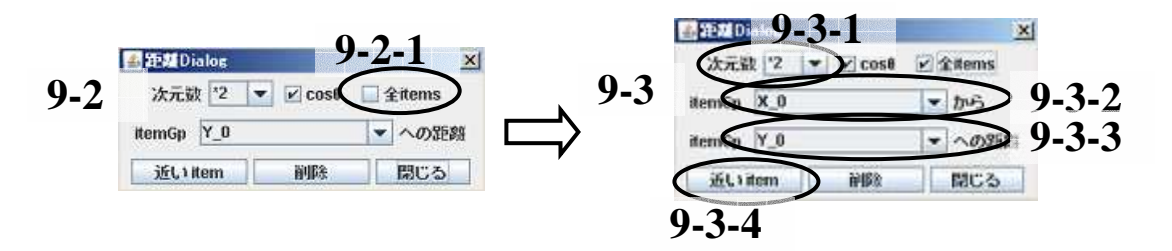

9-3-1.次元数を設定します。ここでは、「3」次元を選択します。
9-3-2.距離を測りたい元のアイテムグループ名を選択します。
9-3-3.測りたい先のアイテムグループ名(ここでは X\_0)を選択します。
9-3-4. 近い item を押します。

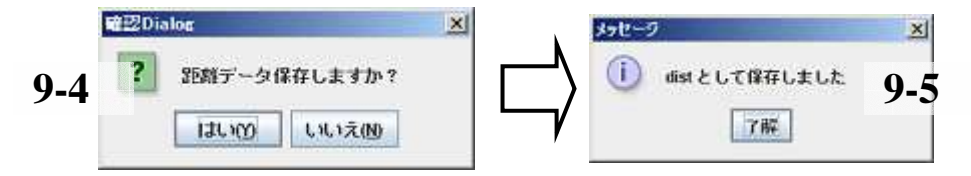

9-4.「確認 Dialog」が開きます。ここでは、距離データの保存を聞かれるので、保存するので あれば、 はい(Y)、 しなければ いいえ(N) を押します。

9-5.保存した際にはメッセージダイアログに保存されたシート名が表示されます。距離データ は解析用"dcb ファイル"に 10 個づつ一覧で保存されます。MAP 上では近い 5 アイテムに線がひ かれます。

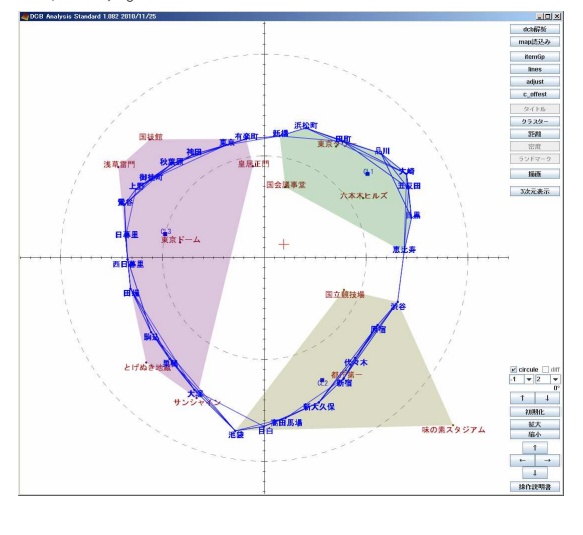

| - I | A        | В              | C                    | D             | E               |
|-----|----------|----------------|----------------------|---------------|-----------------|
| 1   | X_0_Y_   | 0(all_axes) ti | 5 3                  |               |                 |
| 2   | 大崎       |                |                      |               |                 |
| З   |          | 五反田            | 0.01 3509            |               |                 |
| 4   | 1        | 目黒             | 0.01559              |               |                 |
| 5   |          | 大崎             | 0.018308             |               |                 |
| 6   |          | 品川             | 0.027759             |               |                 |
| 7   |          | 田町             | 0.055289             |               |                 |
| 8   | 1        | 恵比寿            | 0.176423             |               |                 |
| 9   |          | 浜松町            | 0.205595             |               |                 |
| 10  |          | 新橋             | 0.505011             |               |                 |
| 11  |          | 渋谷             | 0.800455             |               |                 |
| 12  |          | 有楽町            | 0.944466             |               |                 |
| 13  |          | 1000000 000    |                      |               |                 |
| 14  | 五反田      |                |                      |               |                 |
| 15  |          | 目黒             | 0.005444             |               |                 |
| 16  | 1        | 五反田            | 0.017304             |               |                 |
| 17  |          | 大崎             | 0.02724              |               |                 |
| 18  |          | 品川             | 0.045093             |               |                 |
| 19  |          | 田町             | 0.084923             |               |                 |
| 20  | 1        | 恵比寿            | 0.138103             |               |                 |
| 21  |          | 浜松町            | 0.253397             |               |                 |
| 22  |          | 新橋             | 0.561546             |               |                 |
| 23  |          | 渋谷             | 0.736256             |               |                 |
| 24  | 1        | 有楽町            | 1.001807             |               |                 |
| 25  |          |                | le se les            |               |                 |
| 4 4 | ► H\dcb. | /plot/plot_1/  | (plot_2 / plot_3 / j | olot_4 / plot | <u>5)dist</u> / |
| עדב | ۲        |                |                      |               |                 |

# 10. ラインの編集

10-1. <u>lines</u>を押します。「LinesSettingDialog」が表示されます。ラインのひかれている元となる各アイテムが表示されます。ラインを曳かれた先のアイテム名も表示されます。

| ライン編集         | clear   | visible | ライン    | 染作       | 開口    | 3     |
|---------------|---------|---------|--------|----------|-------|-------|
| line          | name    | Visible | num Co | lon type | style | vidth |
| X0_0_大崎_X0_0  |         |         | 5      | ine      | star  | 1.0   |
| X0_0_五反田_X0_0 |         |         | 8      | Ine      | star  | 1.0   |
| X0_0_目黒_X0_0  | _ 10-1- | 2       | 6      | Ine      | star  | 1.0   |
| X0_0_惠比寿_X0_0 |         |         | 9      | Ine      | star  | 1.0   |
| X0_0_渋谷_X0_0  |         |         | 5      | ine      | star  | 1.0   |
| X0_0_原宿_X0_0  |         |         | 5      | line     | star  | 10    |
| X0_0_代々木_X0_0 |         | P       | 1      | 1ing     | star  | 1.0   |
|               |         |         |        | NNNNN    | 1     |       |

10-1-2. Visible のチェックの選択/非選択で各ラインの表示/非表示を切り替えます。

10-1-2-1. 上段の「visible」に一度チェックを入れ、再度外すと全アイテムの「Visible」のチェックが外れ、一括で全ラインを非表示にする事ができます。デフォルトではチェックが入っています。

10-1-3.Color で各ラインの色を変更できます。デフォルトでは青になっています。

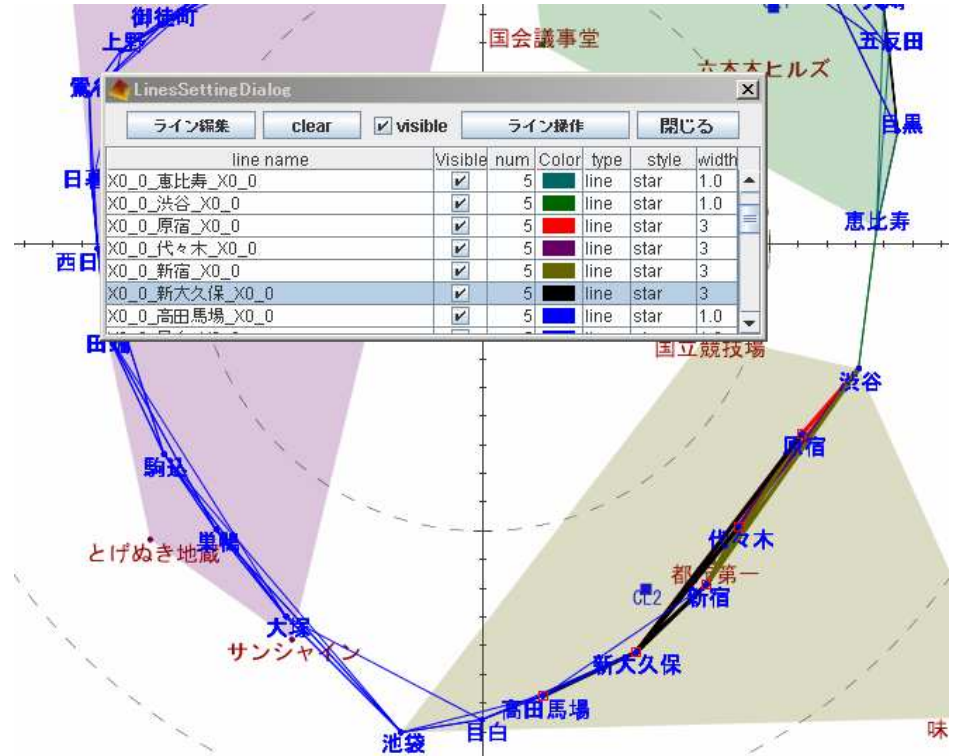

10-1-4.width で線の太さを変更できます。デフォルトでは一番細い 1.0 です。

# <u>11. MAP 上の図形描画</u>

11-1. 図形の描画を行う

「MAP 画面コントロールパネル」の 描画 、を押します。「DrawDialog」が立ち上がります。

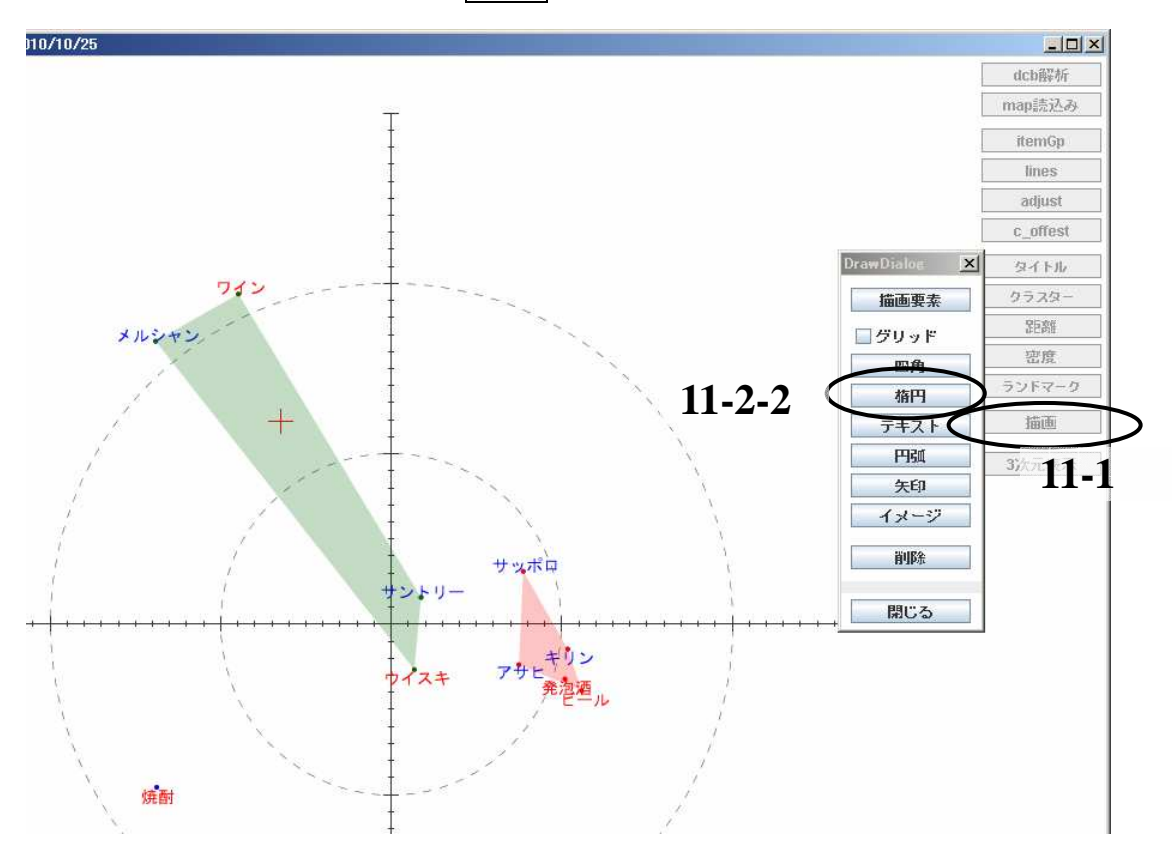

11-2-1.MAP 上で図形やコメントの描画を行いたい部分を選びクリックをすると赤い十字が置かれます。

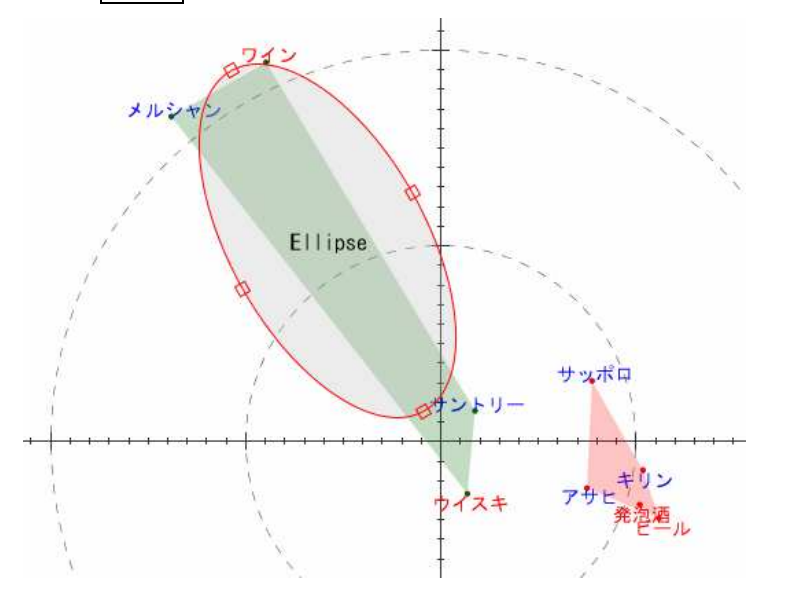

11-2-2. 楕円を押します。楕円が表示されます。

11-2-3. 表示された図形をダブルクリックします。「"図形の名称"Dialog」が表示されます。(今回は楕円を選んだので「EclipseDialog」が立ち上がります。)

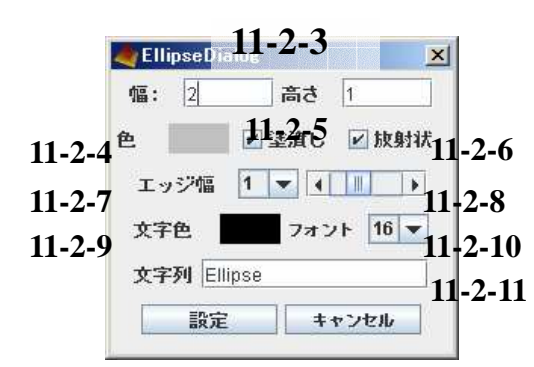

11-2-4. 色:図形の色を変更します。

11-2-5. 塗りつぶし: 図形の色を枠のみにするか塗りつぶすか選択をします。

11-2-6. 放射状:図形の位置を変更した際に常に原点を向くか選択をします。

11-2-7. エッジ幅: 図形の枠の幅を3段階で選択します。

11-2-8. スライドバー:塗りつぶしの色の濃さを選択します。

11-2-9. 文字色:文字列の色を変更します。

11-2-10. フォント:文字列のフォントサイズを変更します。

11-2-11. 文字列:図形内に表示される文字列を書きます。(デフォルトでは図形の名称が表示さ

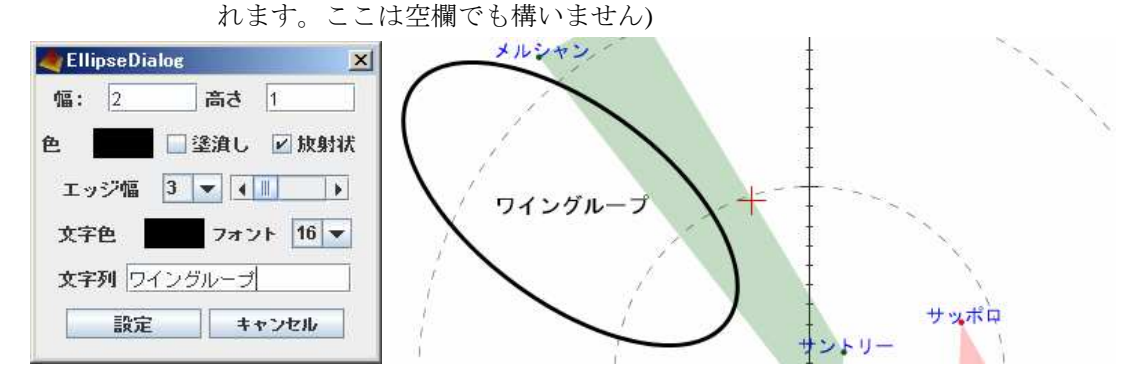

11-3.図形の移動は、「DrawDialog」が表示されている状態で、図形をクリックし、枠が赤くなった状態で操作が可能となります。

11-4.図形の削除も図形をクリックし、枠が赤くなった状態で「DrawDialog」上から行います。

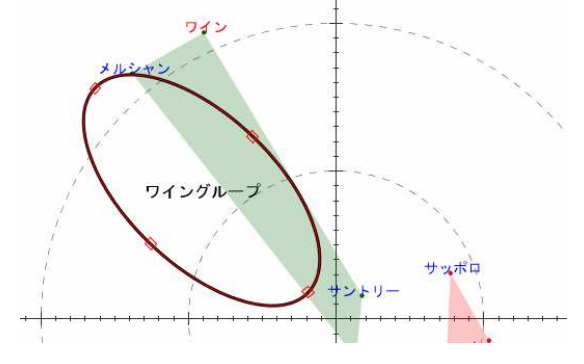

11-5.追加できる図形の数には特に数はございません。

| DCBAnalysis 2010 (C) $\overline{\tau}$ |  | ケーキベーカ |
|----------------------------------------|--|--------|
|----------------------------------------|--|--------|

26